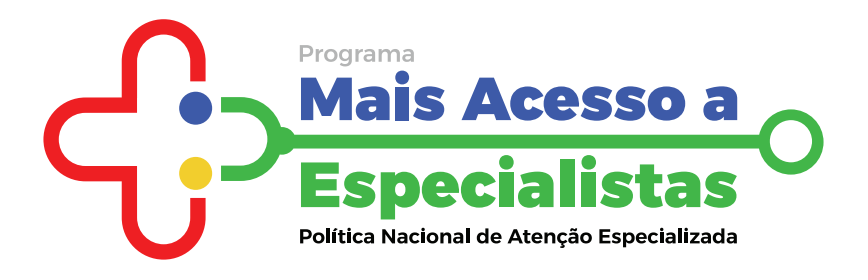

# PLANO DE AÇÃO REGIONAL (PAR) DO PMAE

# Passo a passo para exclusão do PAR no INVESTSUS

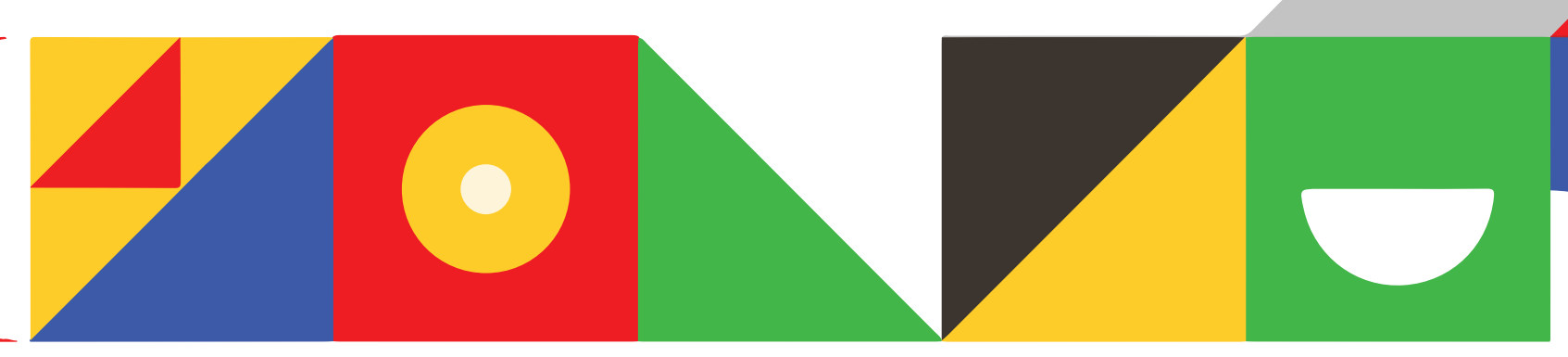

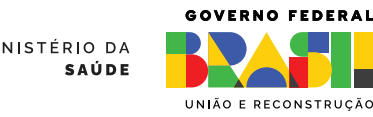

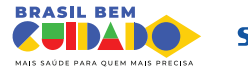

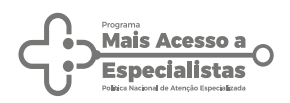

## Passo a passo para exclusão do PAR no INVESTSUS Plano de Ação Regional (PAR) do PMAE

#### 1. Acesse o INVESTSU

Para excluir o Plano de Ação Regional (PAR) do PMAE, o técnico cadastrador ou gestor municipal, estadual e distrital deve acessar o site do INVESTSUS, através do link: https://investsus.saude.gov.br

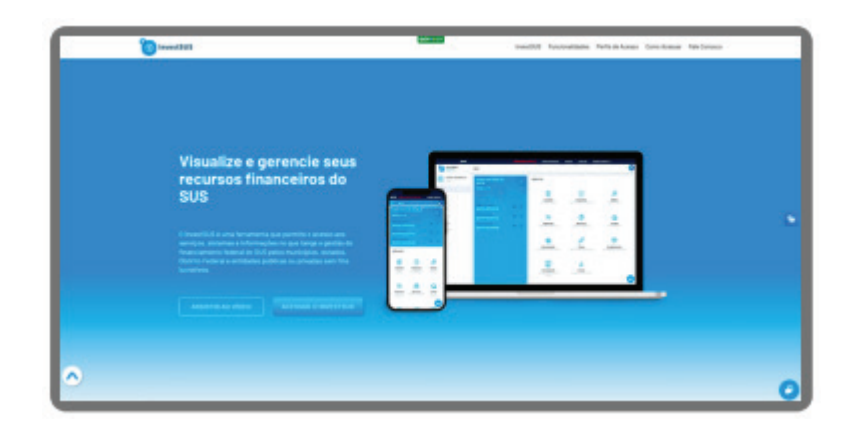

#### 2. Realize o login

Realize o login a partir do preenchimento do CPF/e-mail e a senha do INVESTSUS, ou por meio do acesso do GOV.BR.

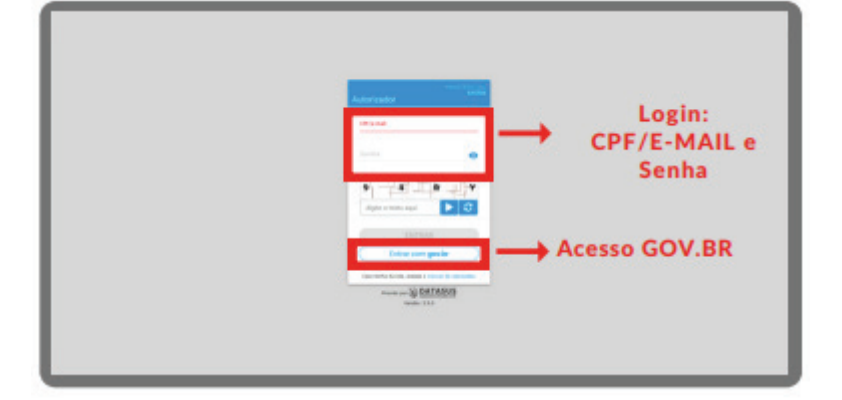

#### **3. Acesse o PMAE**

Em seguida, selecione o ícone do **Mais Acesso a Especialistas.** 

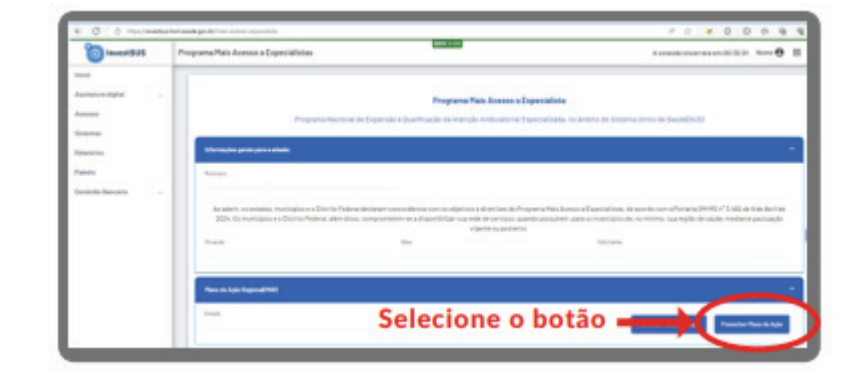

**CUIDAD** 

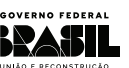

MINISTÉRIO DA Saúde

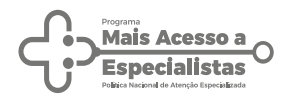

## 4. Selecione a opção de preencher o PAR

O técnico cadastrador ou Gestor deve selecionar o botão: **Preencher Plano de Ação**.

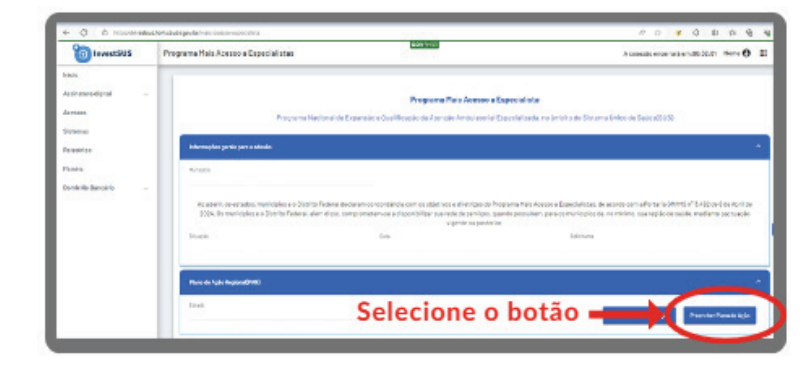

#### 5. Selecione a opção Monitoramento PAR

O técnico cadastrador ou Gestor deve selecionar a opção Monitoramento.

| < C @ Mapuli       | vestsus.* | 8 6 0 0 0 8 6 8                                       |                           |                                                    |
|--------------------|-----------|-------------------------------------------------------|---------------------------|----------------------------------------------------|
| o InvestSUS        | i.        | Formulario - Plano de Ação Regional                   | GOVINER                   | A conexão encernará em 22:10:07 Nome \varTheta 🖽 🌲 |
| Inicio             |           | 1                                                     |                           |                                                    |
| Habilitação        | 19        | 🟦 Inicio > Programa Mals Acesso a Especialistas > PAR |                           |                                                    |
| Assinatura digital | 2         |                                                       | Presentingents (Nextmans) | Selecione o hotão                                  |
| Crédito Consignado | 4         |                                                       |                           | Sciecione o Botao                                  |
| Projeto            | 2         |                                                       | 0 0 0 0                   |                                                    |
| Acessos            |           |                                                       | Pagna Pagna Pagna Pagna   |                                                    |

### 6. Realize a exclusão do PAR do PMAE

Realize a **exclusão** selecionando o botão conforme indicado na imagem:

| investSUS                                |   | Formulário - Plano de Ação Regional | A conexão encertará em:22:04:42 Nome \varTheta 🚦 |              |                     |                                |       |  |
|------------------------------------------|---|-------------------------------------|--------------------------------------------------|--------------|---------------------|--------------------------------|-------|--|
| Inicla<br>Habilitação                    |   | 👘 Inicio > Programa Mals Acesso     | a Especialistas > PAR                            |              |                     | Selecione o botão              |       |  |
| losinatura digital<br>Drédito Consignado | * |                                     |                                                  |              |                     |                                |       |  |
| Projeto                                  | ~ | Abranginsta                         |                                                  | Callante per | Editade em          | Dissis                         |       |  |
|                                          |   | Região de Saude                     | Rapetinga                                        |              | 25/87/2024 16:37:46 | Em Preenchimento               | • 1   |  |
|                                          |   | Região de Saude                     | Jequie                                           |              | 02/06/2024 11:30:49 | Aquandando Validação do Destor | A / I |  |
|                                          |   | Renillo de Saude                    | Justicio                                         |              | 03/08/2024 12:02:40 | Enviado                        | 0     |  |

**CUIDAD** 

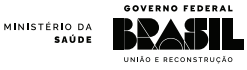

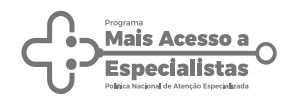

O técnico cadastrador **só poderá excluir o PAR, se ele mesmo tiver iniciado a elaboração** e **ainda esteja em preenchimento**, ou seja, não tiver enviado para a validação do gestor.

**Caso o técnico cadastrador já tenha enviado o PAR para o gestor, somente este último poderá realizar a exclusão**. O gestor tem a permissão de realizar a exclusão de PAR com status: em preenchimento e aguardando validação do gestor.

#### **FIQUE ATENTO:**

Caso o gestor já tenha enviado o PAR para o Ministério da Saúde e necessite realizar alterações, o mesmo deve aguardar a análise da SAES/MS. O acompanhamento será possível pela opção de **monitoramento** no INVESTSUS e/ou por meio do e-mail: **pmae@saude.gov.br** 

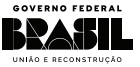

MINISTÉRIO DA Saúde

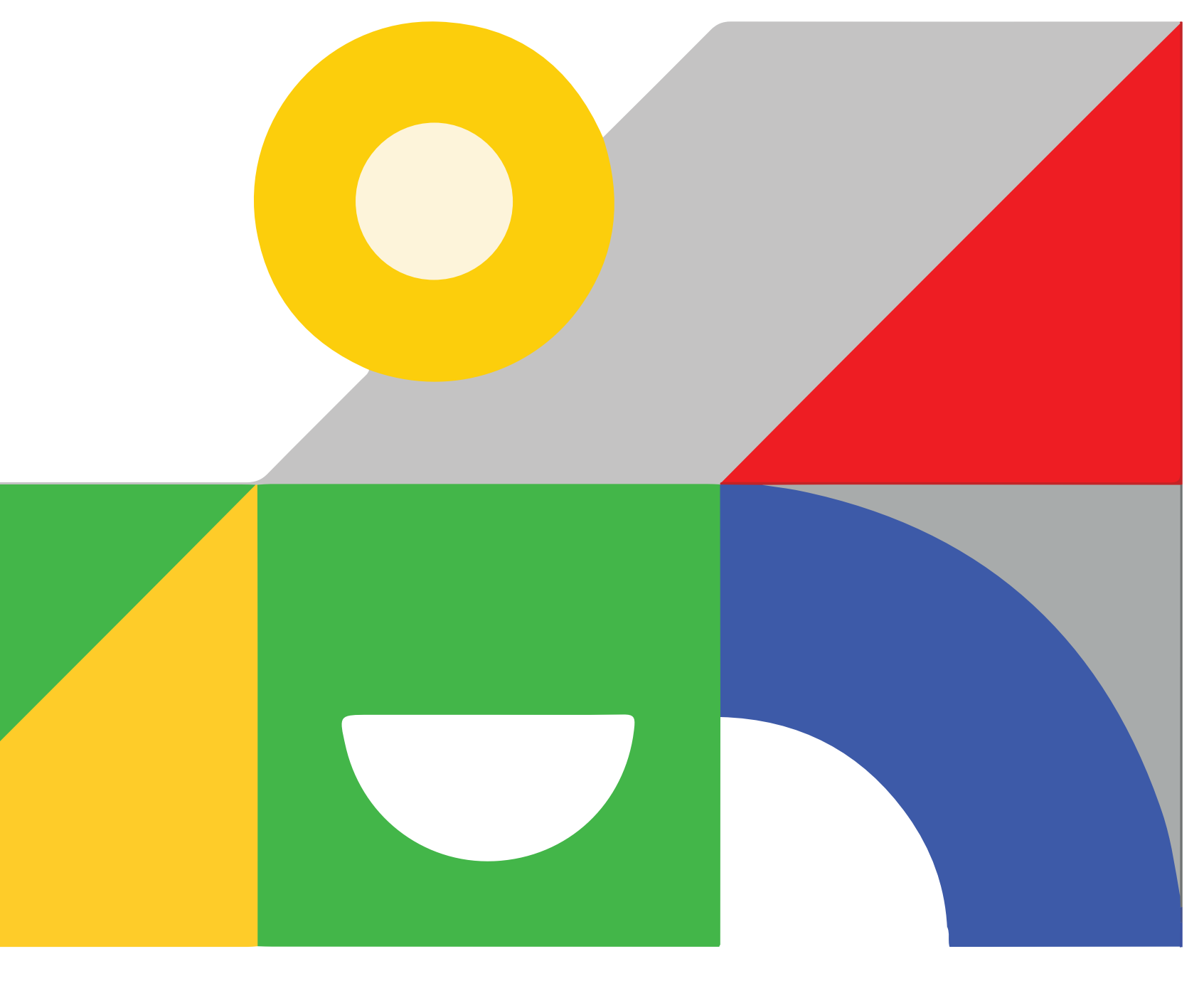

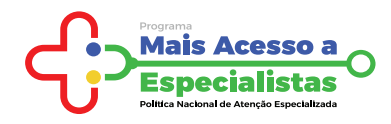

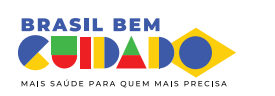

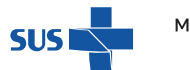

MINISTÉRIO DA **Saúde** 

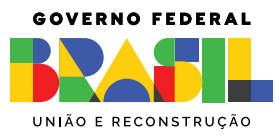